# **GDPR Extension - Magento 2**

- Installation
- Installation
  Backend Configuration (Admin side)
  Backend Functionality
  Frontend Functionality
  Demo
  FAQs
  Current

- SupportAdditional Services

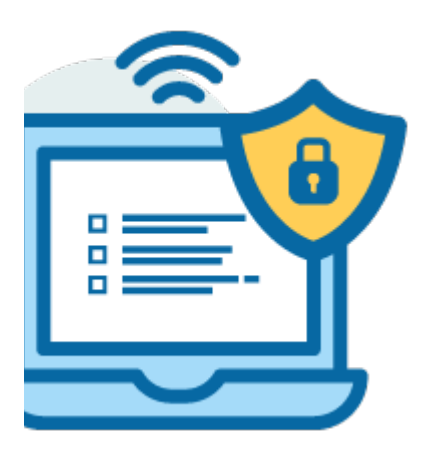

#### Installation

| () Before in                                             | nstalling the extension, please make sure to Backup your web directory and store database                                                                                                    |
|----------------------------------------------------------|----------------------------------------------------------------------------------------------------|
| You will     /pub/ext                                    | require to install MageDelight Base Extension first. If it is not installed then please download it from https://www.magedelight.com<br>ensions/magedelight-base.zip and unzip the package file into the root folder of your Magento 2 installation. |
| (i) Root Dir                                             | rectory is - "app/code/magedelight/#YourExtensionName#"                                                                                                    |
| <ul> <li>Unzip tl</li> <li>Connect</li> <li>•</li> </ul> | ne extension package file into the root folder of your Magento 2 installation.<br>t to SSH console of your server:<br>Navigate to the root folder of your Magento 2 setup<br>Run command as per below sequence,                                      |
|                                                          | php bin/magento setup:upgrade                                                                                                    |
|                                                          | php bin/magento setup:di:compile                                                                                                    |
|                                                          | php bin/magento setup:static-content:deploy                                                                                                    |
|                                                          | php bin/magento cache:clean                                                                                                    |
| <ul> <li>log out</li> </ul>                              | from the backend and log in again                                                                                                    |

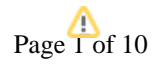

If you are using Magento 2.3 or later then you do not need to activate license. Extension will be activated with silent activation mechanism and does not require activation keys to be entered manually.

## Backend Configuration (Admin side)

≙

| General Configuration                                       | $\otimes$                                            |
|-------------------------------------------------------------|------------------------------------------------------|
| Enable<br>[store view] Yes                                  | <b>v</b>                                             |
| • Enable: Select "Yes" to enable extension for your website | е.                                                   |
| Privacy Checkbox                                            |                                                      |
| Enable<br>[store view]                                      | Yes                                                  |
| Display at pages<br>[store view]                            | Registration<br>Checkout<br>Contact us<br>Newsletter |
| Consent Text<br>[store view]                                | Terms & condition                                    |
| Privacy Policy Display Option<br>[store view]               | Pop Up                                               |

- Enable: Select "Yes" to enable privacy checkbox.
- Display at pages: Select pages to display privacy checkbox. You can select multiple pages using "Ctrl + Select".
- Consent Text: Provide your custom consent text.
   Privacy Policy Display Option: Select privacy display options. You can select any from frame, popup or new page.
   Frame: It will open privacy policy page in frame.

  - Popup: It will open privacy policy page in popup.

• New Page: It will open privacy policy in new page.

| Enable Data Download                                  |                             |   |  |  |  |
|-------------------------------------------------------|-----------------------------|---|--|--|--|
| Data Download<br>[store view]                         | Yes                         | • |  |  |  |
| Data Download: Select "Yes" to allow customer to down | load data from store front. |   |  |  |  |
| Delete Account Request                                |                             |   |  |  |  |
| Enable Delete Account                                 | Vac                         | - |  |  |  |

| [store view]                                  | Yes                   | • |   |
|-----------------------------------------------|-----------------------|---|---|
| Send Email To<br>[store view]                 | roni_cost@example.com |   | ] |
| Email Sender Customer Account<br>[store view] | General               | • |   |
| 😔 Mail Template                               |                       |   |   |

- Enable Delete Account: Select "Yes" to allow customer to send request to delete account.
- Send Email To: Provide email to notify about the request received for account deletion.
- Email Sender Customer Account: Select email account to send email to customer on account delete request.

| 🔿 Mail Template                                                |                                             |   |
|----------------------------------------------------------------|---------------------------------------------|---|
| Delete Request Customer Template<br>[store view]               | Account Delete Request Customer (Default)   | • |
| Delete Request Admin Template<br>[store view]                  | Account Delete Request Admin (Default)      | • |
| Disapprove Delete Request Customer<br>Template<br>[store view] | Delete Request Disapprove Customer (Default | • |
| Disapprove Delete Request Admin<br>Template<br>[store view]    | Delete Request Disapprove Admin (Default)   | • |
| Approve Delete Request Customer<br>Template<br>[store view]    | Delete Request Approve Customer (Default)   | • |
| Approve Delete Request Admin<br>Template<br>[store view]       | Delete Request Approve Admin (Default)      | • |

- Delete Request Customer Template : Select email template to send to customer when he/she sends delete request.
- Delete Request Admin Template: Select email template to send to admin when customer sends delete request.
- Disapprove Delete Request Customer Template: Select email template to send to customer when admin disapprove account delete request.
- Disapprove Delete Request Admin Template: Select email template to send to admin when he/she disapprove account delete request.

- Approve Delete Request Customer Template: Select email template to send to customer when admin approve account delete request.
- Approve Delete Request Admin Template: Select email template to send to admin when he/she approves account delete request.

| Cookie Policy                                                              |                                                                                                    |
|----------------------------------------------------------------------------|----------------------------------------------------------------------------------------------------|
| Enable Cookie Policy<br>[store view]                                       | Yes                                                                                                    |
| Restrict Customers to access the<br>website if deny cookie<br>[store view] | No                                                                                                    |
| Expire Cookie After (Days) *<br>[store view]                               | 10                                                                                                    |
| Allow Button Text<br>[store view]                                          | Allow                                                                                                    |
| Deny Button Display in the front<br>[store view]                           | No                                                                                                    |
| Cookie Bar Description<br>[store view]                                     | We use cookies on this website to improve your<br>shopping experience. To comply with the new e-<br>Privacy directive, we need to ask for your consent<br>to set the cookies. Click accept to give your<br>consent to accept cookies |

- Enable Cookie Policy: Set "Yes" to enable cookie consent on website.
- Restrict Customers to access the website if deny cookie: Set "Yes" to restrict customer to visit website if they do not accept cookie consent.
- Expire Cookie After (Days): Set days in number to expire cookie.
- Allow Button Text: Set custom text to set on cookie allow button.
- Deny Button Display in the front: Set "Yes" to show deny button on cookie consent bar.
- Deny Button Text: Set custom text to set on cookie deny button.
- Cookie Bar Description: Provide custom text to show on cookie consent bar.

| Cookie Policy                                         |          |
|-------------------------------------------------------|----------|
| Cookie Policy Bar Position<br>[store view]            | Footer 💌 |
| Cookie Policy Bar Customization<br>[store view]       |          |
| Cookie Policy Background Color<br>[store view]        | #faf5f8  |
| Cookie Policy Button Text Color<br>[store view]       | #141214  |
| Cookie Policy Bar Text Color<br>[store view]          | #0d0c0d  |
| Cookie Policy Button Background Color<br>[store view] | #dec628  |

• Cookie Restrict: We can restrict marketing cookie using this field. It will unset the cookie in front. we can only restrict marketing cookie from the admin for ex google analytic cookie(\_ga,\_gid,\_gat) for that you need to enter cookie name separated by space.

Cookie Policy Bar Position: Select position to show cookie consent.

Cookie Policy Background Color: Provide custom background color to set for cookie consent bar.
Cookie Policy Button Text Color: Provide custom button text color to set for cookie consent bar.

• Cookie Policy Bar Text Color: Provide custom text color to set for cookie consent bar.

Cookie Policy Button Background Color: Provide custom button background color to set for cookie consent bar.

### **Backend Functionality**

| Privacy Policy 🔎 💵 |                            |                  |                |              |  |
|--------------------|----------------------------|------------------|----------------|--------------|--|
|                    |                            |                  | Add Nev        | w Policy     |  |
|                    |                            | <b>Y</b> Filters | Oefault View ▼ | Columns 🔻    |  |
| 4 records found    |                            | 20 <b>v</b> pe   | er page < 1    | of 1 >       |  |
| ld ↓               | Title                      | Version          | Status         | Action       |  |
| 1                  | Test                       | 1.0.0            | Disabled       | Not<br>Allow |  |
| 2                  | New Policy - 31 March 2020 | 1.0.1            | Disabled       | Not<br>Allow |  |
| 3                  | New Policy - 1.0.2         | 1.0.2            | Enabled        | Edit         |  |
| 4                  | Draft 1.0.5                | 1.0.5            | Disabled       | Edit         |  |

• Grid to display all privacy policies created for website.

| New Privacy Policy |                                                                                                    | ← Back           | Reset        | Save and Continue Edit | Save |
|--------------------|----------------------------------------------------------------------------------------------------|------------------|--------------|------------------------|------|
| Title *            |                                                                                                    |                  |              |                        |      |
| Version *          |                                                                                                    |                  |              |                        |      |
| Status *           | Disabled •                                                                                                    |                  |              |                        |      |
| Policy *           | Show / Hide Editor                                                                                                    |                  |              |                        |      |
|                    | Paragraph     •     B     I $\bigcup$ $\blacksquare$ $\blacksquare$ $\mathscr{P}$ $\blacksquare$ $\Omega$ $\clubsuit$ (x) | i∃ • i∃ •<br>Pow | ERED BY TINY |                        |      |

- Title: Provide title of policy. This is just for identification purpose for admin.
  Version: Provide version of policy. Please maintain versioning in numeric values. For example, 1.0.0
  Status: Select status of the policy. You can set either enabled or disabled. Once the policy set to enabled it will disable previous policy automatically. If the policy is accepted by a customer, you can not edit policy draft.
  Policy Draft: Write your policy draft in given editor.

| Customer with consent |                                              |                                                          |                                                                                                    |                                                                                                    |                                                                                                    |                                                                                                    |  |
|-----------------------|----------------------------------------------|----------------------------------------------------------|----------------------------------------------------------------------------------------------------|----------------------------------------------------------------------------------------------------|----------------------------------------------------------------------------------------------------|----------------------------------------------------------------------------------------------------|--|
| [                     |                                              |                                                          |                                                                                                    |                                                                                                    | <b>F</b> ilters                                                                                                    | Default View 🔻 🏟 Columns 🗸                                                                                                    |  |
| ecords found          | I                                            |                                                          |                                                                                                    |                                                                                                    | 20 🔻 per page                                                                                                    | < 1 of 1 >                                                                                                    |  |
| Custo<br>Name         | mer<br>:                                     | Customer Email                                           | Store                                                                                                    | Version                                                                                                    | Form Name                                                                                                    | Remote Ip Address ↓                                                                                                    |  |
| Vero<br>Cos           | onica<br>tello                               | roni_cost@example.com                                    | Default Store View                                                                                                  | 1.0.0                                                                                                    | Contact us                                                                                                    | 203.88.129.50                                                                                                    |  |
|                       | ecords found<br>Custo<br>Name<br>Vero<br>Cos | ecords found<br>Customer<br>Name<br>Veronica<br>Costello | ecords found           Customer         Customer Email           Veronica<br>Costello         roni_cost@example.com | ustomer with consent         ecords found       Customer Email       Store         Veronica<br>Costello       roni_cost@example.com       Default Store View | ustomer with consent         ecords found       Customer Email       Store       Version         Veronica<br>Costello       roni_cost@example.com       Default Store View       1.0.0 | Ustomer with consent         Image: Image: Imag |  |

• Grid to list all customers who have policy consent for website.

| Coo   | kie | Grou      | р                   | 🗯 🔳 (                                                                                                    | demo 👻 |
|-------|-----|-----------|---------------------|----------------------------------------------------------------------------------------------------|--------|
|       |     |           |                     | Add Cookie Gro                                                                                                    | oup    |
|       |     |           |                     | 💿 Default View 👻 🏠 Colu                                                                                                    | imns 👻 |
| Actio | ns  |           | ▼ 3 reco            | ords found 20 💌 per page 🔨 1 of 1                                                                                                    | >      |
|       | ID  | Essential | Group Name          | Description                                                                                                    | Action |
|       | 1   | Yes       | Essential           | Necessary cookies enable core functionality of the website. Without these cookies the website can not function properly. They help to make a website usable by enabling basic functionality.      | Edit   |
|       | 2   | No        | Marketing           | Marketing cookies are used to track and collect visitor actions on the website. Cookies store user data and behavior information, which allows advertising services to target more audience group | Edit   |
|       | 3   | No        | Google<br>Analytics | A set of cookies to collect information and report about website usage statistics without personally identifying individual visitors to Google.                                                   | Edit   |
|       |     |           |                     |                                                                                                    |        |

• You can define type of cookie in cookie group.

| Coo   | kie | S                        | <u>#</u> 2 1                                                                                                    | demo  |
|-------|-----|--------------------------|----------------------------------------------------------------------------------------------------|-------|
|       |     |                          | Add Coo                                                                                                    | kies  |
|       |     |                          | 📀 Default View 📼 🎄 Colu                                                                                                    | umns  |
| Actio | ns  | ✓ 21 records found       | 20 v per page < 1 of 2                                                                                                    | !     |
|       | ID  | Name                     | Description                                                                                                    | Actio |
|       | 1   | PHPSESSID                | To store the logged in user's username and a 128bit encrypted key. This information is required to allow a user to stay logged in to a web sitewithout needing to submit their username and password for each page visited. Without this cookie, a user is unabled to proceed to areas of the web site that require authenticated access. | Ed    |
|       | 2   | private_content_version  | Appends a random, unique number and time to pages with customer content to prevent them from being cached on the server.                                                                                                    | Ed    |
|       | 3   | persistent_shopping_cart | Stores the key (ID) of persistent cart to make it possible to restore the cart for an anonymous shopper.                                                                                                    | Ed    |
|       | 4   | persistent_shopping_cart | A security measure that appends a random string to all form submissions to protect the data from Cross-Site Request Forgery (CSRF).                                                                                                    | Ed    |
|       | 5   | persistent_shopping_cart | Tracks the specific store view / locale selected by the shopper.                                                                                                    | Ed    |
|       | 6   | login_redirect           | Preserves the destination page the customer was navigating to before being directed to log in.                                                                                                    | Ed    |

• You can add all the cookies and assign to the cookie group.

| Delete Account Requests 🏟 🕹 demo |            |          |                |                | 💄 demo 🗸         |             |
|----------------------------------|------------|----------|----------------|----------------|------------------|-------------|
| 0                                | formed.    |          |                | <b>Filters</b> | O Default View ▼ | 🔅 Columns 👻 |
| 8 records 1                      | Created At | Customer | Customer Email | 20 • per       | status           | Action      |

| iu |                          | Name                 |                       | Status      | Action   |
|----|--------------------------|----------------------|-----------------------|-------------|----------|
| 1  | Feb 25, 2020, 1:46:06 AM | Veronica<br>Costello | roni_cost@example.com | Deny        | Denied   |
| 2  | Feb 25, 2020, 1:46:42 AM | Veronica<br>Costello | roni_cost@example.com | Deny        | Denied   |
| 3  | Feb 25, 2020, 1:47:30 AM | Veronica<br>Costello | roni_cost@example.com | Deny        | Denied   |
| 4  | Feb 25, 2020, 1:49:56 AM | Veronica<br>Costello | roni_cost@example.com | Deny        | Denied   |
| 5  | Feb 25, 2020, 1:54:59 AM | Veronica<br>Costello | roni_cost@example.com | Deny        | Denied   |
| 6  | Feb 25, 2020, 2:01:26 AM | Veronica<br>Costello | roni_cost@example.com | Deny        | Denied   |
| 7  | Feb 25, 2020, 2:11:29 AM | Veronica<br>Costello | roni_cost@example.com | Deny        | Denied   |
| 8  | Feb 25, 2020, 3:25:15 AM | Veronica<br>Costello | roni_cost@example.com | In Progress | Select 💌 |

• Grid to list account delete request and admin can approve or deny from this grid itself.

| Data Download Log 🔹 demo 🗸 |                      |                       |                 |                              |  |
|----------------------------|----------------------|-----------------------|-----------------|------------------------------|--|
|                            |                      |                       |                 | ● Default View ▼ 🔅 Columns ▼ |  |
| 3 records found            |                      |                       |                 | per page < 1 of 1 >          |  |
| Id                         | Customer<br>Name     | Customer Email        | Download Type ↓ | Created Date                 |  |
| 1                          | Veronica<br>Costello | roni_cost@example.com | personal        | 2020-02-19 07:21:29          |  |
| 2                          | Veronica<br>Costello | roni_cost@example.com | personal        | 2020-02-25 07:27:01          |  |
| 3                          | Veronica<br>Costello | roni_cost@example.com | personal        | 2020-02-25 07:32:32          |  |

• Grid to check log of personal data downloaded by customers from store-front.

## Frontend Functionality

|                                                                                                    | Default welcome msgl Sign In or Create an Account                                    |
|----------------------------------------------------------------------------------------------------|--------------------------------------------------------------------------------------|
| 🚫 LUMA                                                                                                    | Search entire store here Q                                                           |
| What's New Women $\vee$ Men $\vee$ Gear $\vee$ Training $\vee$ Sale                                                                                     |                                                                                      |
|                                                                                                    |                                                                                      |
|                                                                                                    | New Luma Yoga Collection<br>Get fit and look fab in new<br>seasonal styles           |
|                                                                                                    | Shop New Yoga                                                                        |
| Cookie Policy<br>We use cookies on this website to improve your shopping experience. To comply with the new e-Privacy directive, we r<br>accept cookies | eed to ask for your consent to set the cookies. Click accept to give your consent to |
|                                                                                                    | Allow                                                                                |
| Sample Cookie policy consent bar on store front.                                                                                                    |                                                                                      |
|                                                                                                    |                                                                                      |

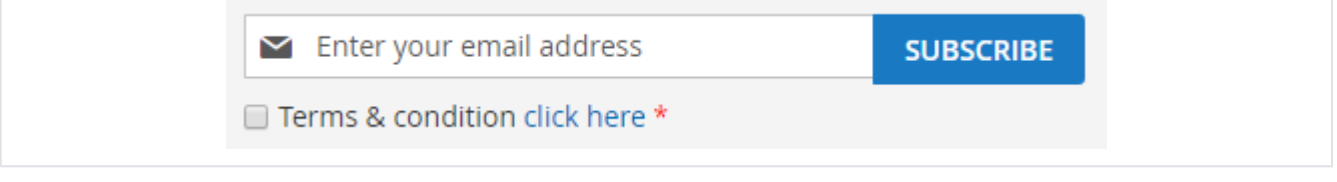

• Sample privacy policy checkbox on email subscription.

| Personal Information           |   |
|--------------------------------|---|
| First Name *                   |   |
|                                | 1 |
| Last Name *                    |   |
| Sign Up for Newsletter         |   |
| Sign-in Information            |   |
| Email *                        |   |
| Password *                     |   |
|                                | ۹ |
| Password Strength: No Password |   |
| Confirm Password *             |   |
|                                | ۹ |
| Terms & condition click here * |   |
| * Required Fields              |   |

• Sample privacy policy checkbox on customer registration page.

| O LUMA                                                                                      |             |
|---------------------------------------------------------------------------------------------|-------------|
| Shipping Review & Payments                                                                  |             |
| Payment Method                                                                              |             |
| Check / Money order                                                                         |             |
| My billing and shipping address are the same                                                |             |
| Veronica Costello                                                                           |             |
| 6146 Honey Bluff Parkway                                                                    |             |
| Calder, Michigan 49628-7978                                                                 |             |
| United States                                                                               |             |
| (555) 229-3326                                                                              |             |
| Terms & condition click here *                                                              |             |
|                                                                                             | PLACE ORDER |
| <ul> <li>Sample privacy policy checkbox on checkout page while placing an order.</li> </ul> |             |
| Demo                                                                                        |             |
| Click here to visit frontend.                                                               |             |

Click here to visit backend admin panel.

FAQs

Click here to visit FAQs. Support

Click here to raise a support ticket using your MageDelight account. Additional Services

Click here to get the customized solution for this extension.

Thank you for choosing MageDelight!